# 保護者面談会オンライン形式申込方法

## 予約方法

1

#### ○「予約完了メール」が届きましたら予約完了です。

メールが届かなかった場合は,下部記載の問合せ先まで,メールにて連絡をお願いします。

#### ①保護者面談会WEBページを開く

●日本大学工学部のHPにある 「保護者面談会について」のバナーをクリックし 保護者面談会WEBページを開く

# ②予約フォームを開く ●参加したい会場の 申込みボタンをクリック

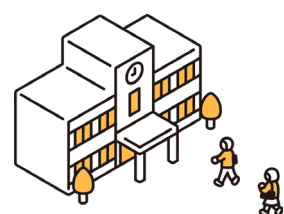

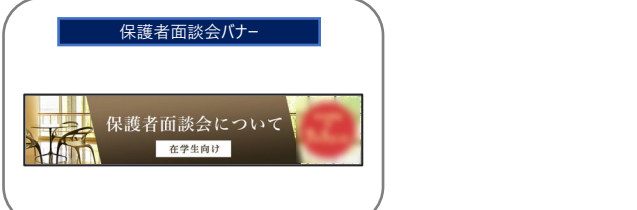

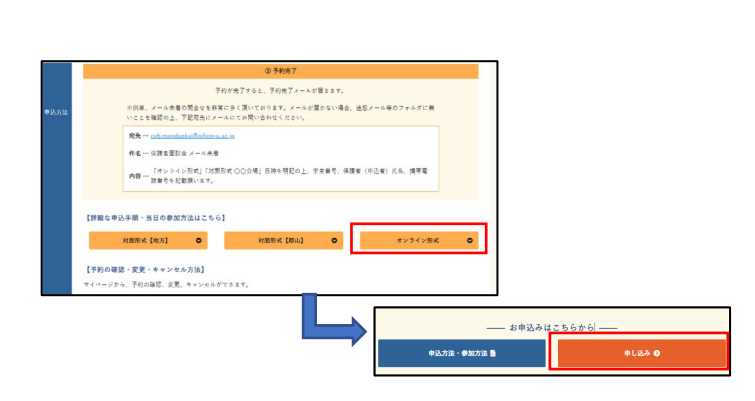

#### ③面談枠選択

●参加したい会場・面談枠・時間を選ぶ ※面談枠が学科/クラス毎に分かれている 場合はご子息・ご息女の所属学科/クラス を選択

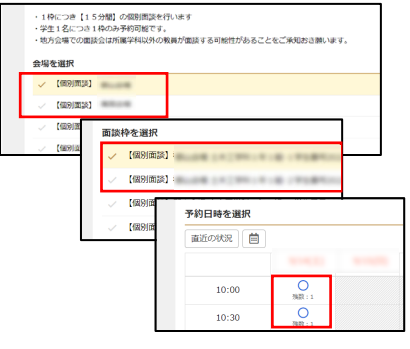

#### ④詳細入力

●予約詳細を入力し「次へ進む」 ※予約時点での目安の情報の 入力で問題ありません

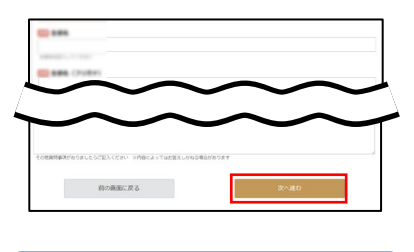

★後日,予約詳細(参加人数 など)に変更が生じても ご連絡は不要です

#### ⑤マイページ登録

●初めての方は「登録して次へ」
 ⇒保護者情報を入力し「次へ進む」
 ●登録済みの方は「ログイン」

| 808ての場合、マイベージの登録をお願いします。<br>IDはご自由に設定してください |                                                                                                    |
|---------------------------------------------|----------------------------------------------------------------------------------------------------|
| 豊緑漬みの方                                      | はじめての方                                                                                                    |
| ログインのとバスワードを入力してください。<br>ログインの              | 会員登録すると次回からはログインIDとパスワードの入力<br>だけで予約できます。                                                                           |
| /009-F                                      | 1000 CZA                                                                                                    |
| ログイン<br>2/00-154520-00                      | <ul> <li>必要情報を入力し「次へ進む」</li> <li>クリックで会員登録完了</li> <li>※携帯キャリア以外のメールアドレスの登録を推奨<br/>(Gmail,yahoo,outlook等)</li> </ul> |
|                                             | 818010A 8140                                                                                                    |

#### ⑥予約確認

●予約内容を確認し「完了する」

| #8<br>No<br>208<br>/−17<br>/−17<br>/−1 | 予約書情報   |  |
|----------------------------------------------------------------------------------------------------|---------|--|
| 2018<br>2017<br>21 - 2772<br>21 - 2772<br>21 - 2                                                                  |         |  |
| J-AFFA                                                                                                    | Pulle   |  |
|                                                                                                    | #-87763 |  |
|                                                                                                    |         |  |

#### ⑦予約完了

●予約完了画面が表示される
 ●「予約完了メール」が送信される

| (160804-0713-07<br>16007-0-0780-07                                              | 1.818.<br>1011 - Marcinette, 17.10.000                                                                                                    |                                                                                                    |
|---------------------------------------------------------------------------------|----------------------------------------------------------------------------------------------------|----------------------------------------------------------------------------------------------------|
| 1965-14-12080<br>88-1-1207-14-12                                                | -                                                                                                    |                                                                                                    |
| 1.8                                                                             | Tanimarian<br>Lara                                                                                                    |                                                                                                    |
| 10<br>10<br>10<br>10<br>10<br>10<br>10<br>10<br>10<br>10<br>10<br>10<br>10<br>1 | 11 1110/1-1.<br>11.<br>11.                                                                                                    |                                                                                                    |
|                                                                                 | 10031                                                                                                    |                                                                                                    |
|                                                                                 |                                                                                                    |                                                                                                    |
|                                                                                 | Langenergie in der State State | Index of the set of the set of th |

#### ※予約完了メールが届かない場合

プロモーションメール,迷惑メール等のフォルダ にメールが届いていないか確認してください。

もし届いていない場合は,下記の問合せ先 にメールでお問合せ願います。 担当から折り返し連絡いたします。

宛先:<u>ceb.mendankai@nihon-u.ac.jp</u> 件名:<u>保護者面談会 メール未着</u> 内容:「オンライン形式」を明記の上, 学生番号, 保護者(申込者)氏名, 携帯電話番号を記載願います。

### 2 マイページの使い方

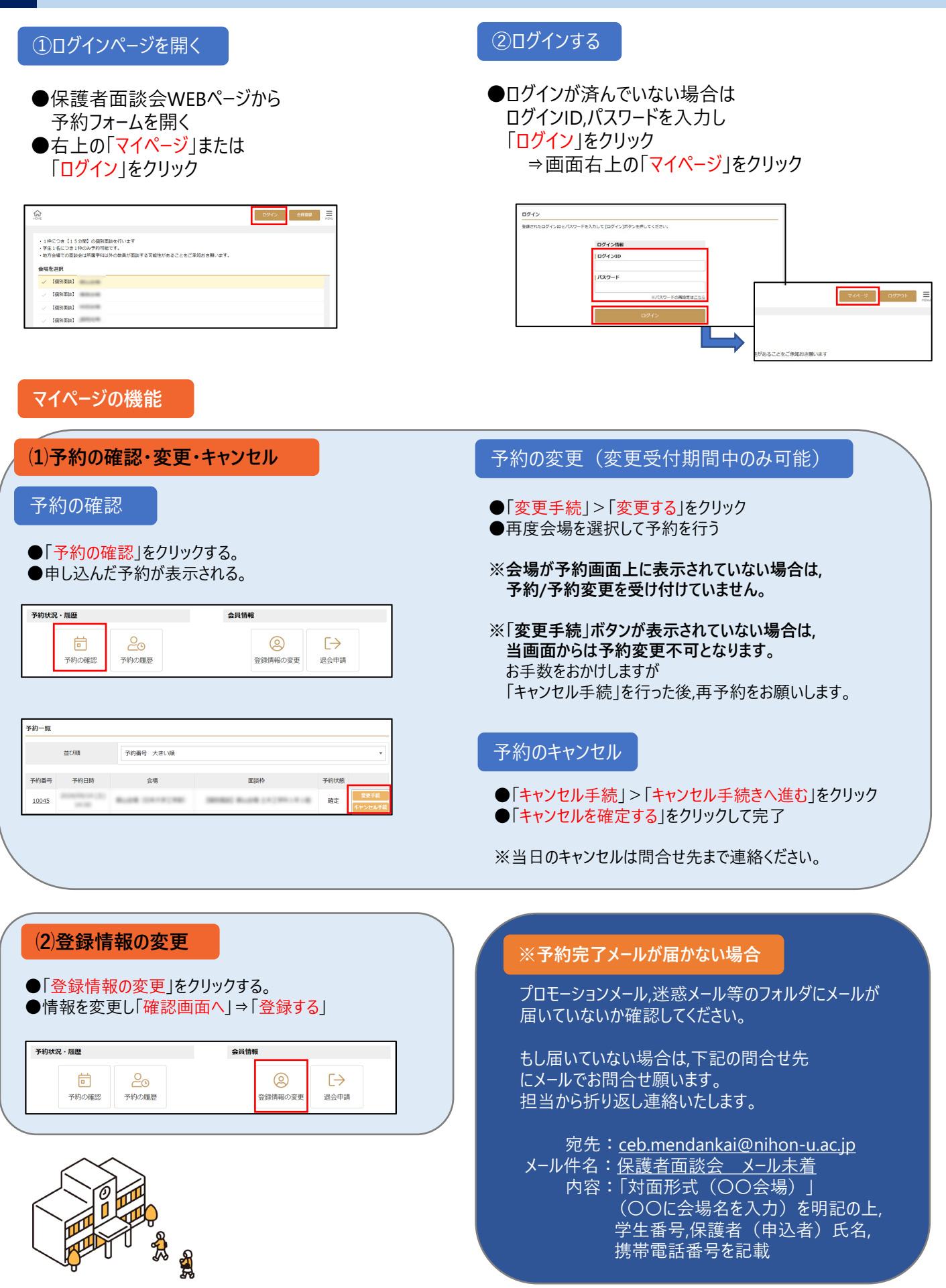

【お問合せ】 TEL:024-956-8616(平日9:00~17:00,土曜9:00~13:00) Mail:ceb.mendankai@nihon-u.ac.jp

## 当日の参加方法

#### ○<mark>必ず事前にZOOMアプリを参加したい端末にダウンロードしてください。</mark>(アカウント作成は不要です) ○開始5分前になりましたら,参加したい端末上から「直前お知らせメ−ル」記載のURLをクリックし,入室してください。 O<mark>「直前お知らせメ−ル」は予約日の前日に届きます。当日になってもメ−ルが届かない場合は,問い合わせください。</mark>

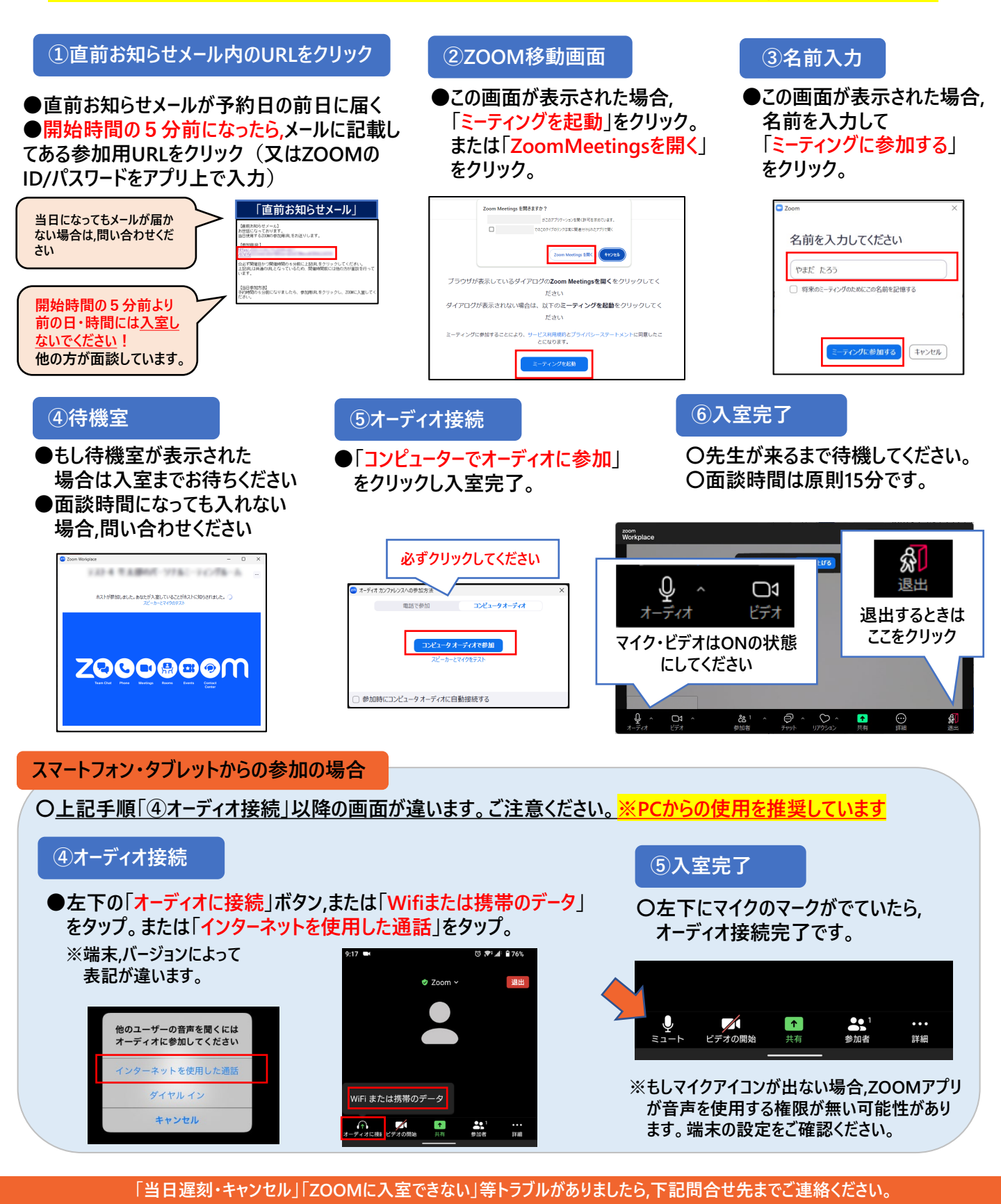

【お問合せ】 TEL:024-956-8616(平日9:00~17:00,土曜9:00~13:00)Mail:ceb.mendankai@nihon-u.ac.jp